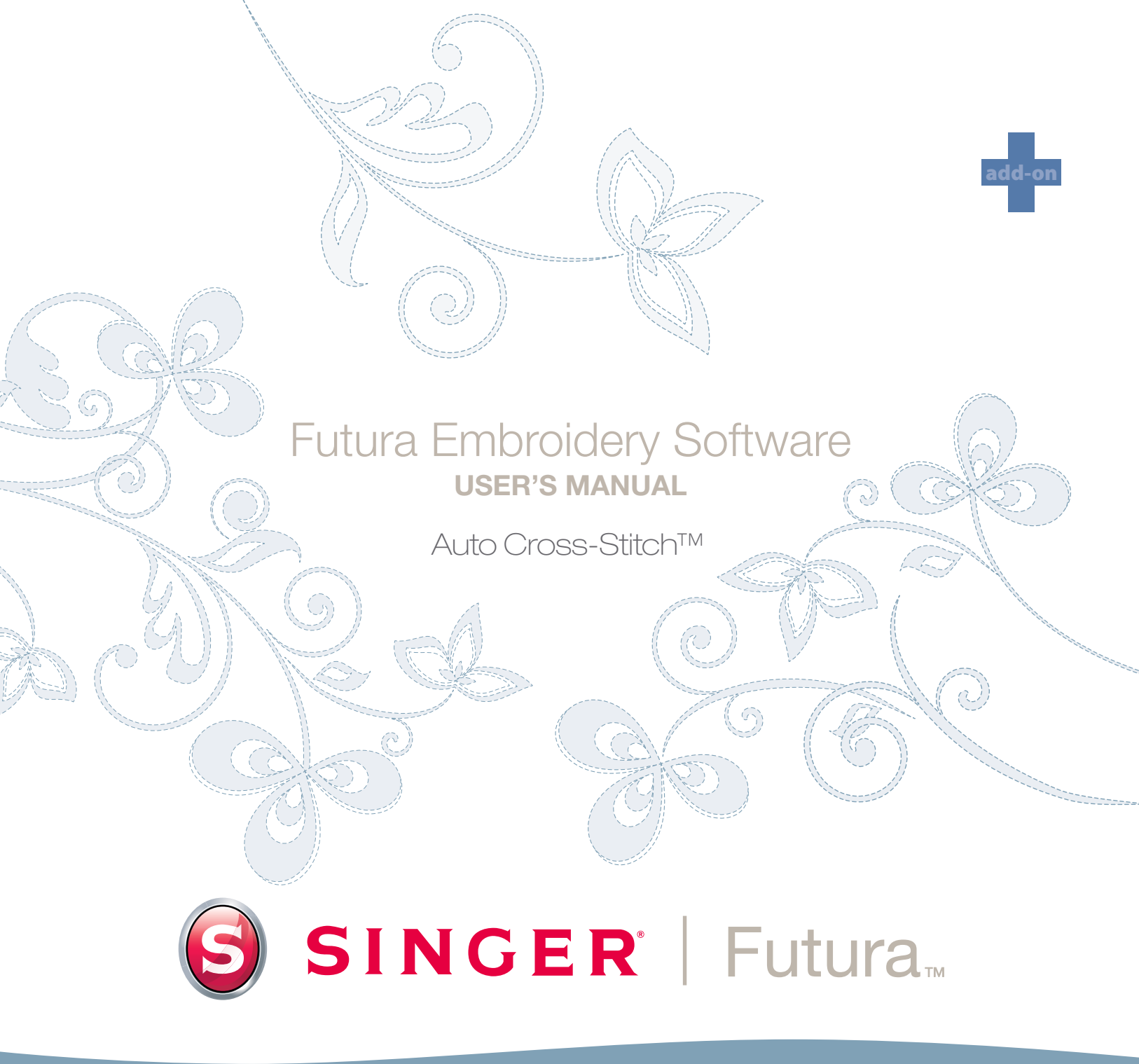

# SINGER | Futura.

# **Auto Cross-Stitch**

Auto Cross-Stitch, bir resmin Çapraz Dikişlerle otomatik olarak sayısallaştırılarak bir nakış desenine dönüştürülmesi amacıyla tasarlanmıştır. Auto Cross-Stitch, otomatik bir nakış deseni yaratmanızda size adım adım yol gösterecek bir Sihirbaza sahiptir. Bu bölümde, her adım ve işlem tanımlanacaktır.

Otomatik Çapraz-Dikiş sihirbazının kullanılması hakkında kısa bir tanım için **"Auto Cross-Stitch Nasıl Kullanılır"** başlıklı bölüme bakın.

#### Sihirbazı Aç

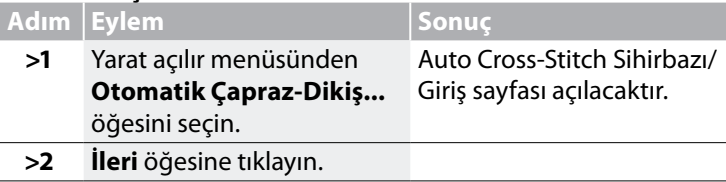

#### >1: Resim Aç

Bu adım **Auto Cross-Stitch** ile birlikte kullanılacak resmin veya çizimin seçildiği adımdır. Çapraz Dikişli nakış hakkında bir bilginiz varsa, çizim konusunda **basit olanın daha iyi olduğu** gerçeğini daha iyi anlayacaksınız. Bu işlem için net bir resim kullanmak önemlidir. Bir "klipart" gibi vektörel çizimler (**.WMF**) en iyi sonucu vermektedir. Resim **taranmışsa**, bu **Bitmap** tipinde (milyonlarca pikselden oluşan) bir resimdir-ya **.bmp** veya **.jpg** formatındadır. **150-300 DPI** iyi bir çözünürlüktür. Yazılım **renkleri azaltarak** çizimin nakışa uyarlanmasını daha kolaylaştıracaktır.

| Adım | Eylem                           | Sonuç                         |
|------|---------------------------------|-------------------------------|
| >1   | Resmi seç kutusundan <b>Seç</b> | Resmi Aç iletişim kutusu açı- |
|      | öğesini seçin.                  | lacaktır.                     |
| >2   | Resimlerinizi sakladığınız      |                               |
|      | klasörden Çizimi (arzu ettiği-  |                               |
|      | niz) seçin.                     |                               |
| >3   | İleri öğesine tıklayın.         |                               |
|      |                                 |                               |

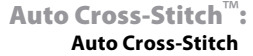

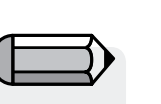

Otomatik Çapraz-Dikiş sihirbazını kullanmak için FUTURA yazılımını çalıştırmanız gerekmektedir ("FUTURA Yazılımı Nasıl Açılır" başlıklı bölüme bakın).

## >2: Resmi Kes

2. adımda Sihirbaz **Resmi Kesme** seçeneği sunmaktadır. Resmin kesilmesi **gerekli olmasa bile,** nakış deseni içerisinde istenmeyen alanlar olacaktır.

| Adım | Eylem                                                                        | Sonuç |
|------|------------------------------------------------------------------------------|-------|
| >1   | Resmin etrafındaki çerçeve<br>üzerinde yer alan <b>kareye</b> tık-<br>layın. |       |
| >2   | Kesmek için <b>kareyi</b> sürük-<br>leyin.                                   |       |
| >3   | İleri öğesine tıklayın.                                                      |       |

## >3: Boyutları Ayarla

3. adım resmin **Boyutlarını** (boyunu) değiştirme şansını size sunmaktadır.

| Adım | Eylem                        | Sonuç                        |
|------|------------------------------|------------------------------|
| >1   | Genişlik (veya Yükseklik)    |                              |
|      | kutusuna tiklayın.           |                              |
| >2   | Yeni değeri girin.           | İki boyut da aynı anda deği- |
|      |                              | şecektir.                    |
| . 7  | <b>i</b> • • • • • • • • • • |                              |

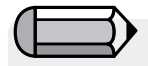

Ölçü birimini CM'den MM'ye veya İnç'e çevirmek "Birimler" kutusundan mümkündür.

### >4: Renk Seçimi

Bu adımda yazılım resimde bulunan renk sayısını azaltmaya hazırlanmaktadır. Sihirbaz kendi kendisini **iyi biçimde** açıklar niteliktedir. "Bitmap" tipindeki resimlerden söz ettiğimizde "milyonlarca piksel" dediğimizi hatırlıyor musunuz? Kaç adet ipliği/rengi değiştirmek istersiniz?

| Adım | Eylem                                                                               | Sonuç                                                                  |  |
|------|-------------------------------------------------------------------------------------|------------------------------------------------------------------------|--|
| >1   | Renk öneri ayar kutusunda<br>Renkleri Otomatik Olarak<br>Azalt öğesini işaretleyin. | Bu kutu <b>varsayılan</b> biçimde<br>etkin hale getirilir.             |  |
| >2   | Öner öğesine tıklayın.                                                              | Sihirbaz resme bakacak ve<br>bazı renk önerilerinde bulu-<br>nacaktır. |  |

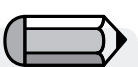

 İletişim kutusunun sağ tarafındaki küçük ekranda resmi "Pan" etmek mümkündür.

Yalnızca **sağ tuşla tıklayın** ve resmi **sürükleyin.** 

2. Ayrıca sayısallaştırılmasını istemediğiniz bölümleri **silmek** de mümkündür. Yalnızca önerilen renk kutusundaki rengi belirgin hale getirin ve "Kaldır" öğesini seçin.

| Adım | Eylem                                                                                                    | Sonuç                                                                            |
|------|----------------------------------------------------------------------------------------------------|----------------------------------------------------------------------------------|
|      | veya                                                                                                    |                                                                                  |
| >1   | <b>Renkleri Şu Kadar Azalt</b> se-<br>çeneğini işaretleyerek arzu<br>ettiğiniz (iplik) renk <b>sayısı-</b><br><b>nı girin.</b> |                                                                                  |
| >2   | Öner öğesine tıklayın.                                                                                                    | Sihirbaz resme bakacak ve<br>(girilen sayıda) renk önerisin-<br>de bulunacaktır. |
| >3   | İleri öğesine tıklayın.                                                                                                    |                                                                                  |

## >:5 Çapraz-Dikiş

5. adım yazılımın resimde yer alan Çapraz-Dikiş elemanlarını "otomatik" olarak kontrol etmesi amacıyla mevcut olan yöntemlerden birinin tavsiye edilmesi için tasarlanmıştır. **Çapraz-Dikiş boyu ve bağlantı yöntemi (bloklar arasında** bağlantı) Çapraz-Dikiş deseninin çıktısını etkileyecektir. Ayrıca çizimin "zeminini" de işlemek –veya işlememek- mümkündür (genellikle beyaz).

| Adım | Eylem                                                           | Sonuç                                                                                                    |
|------|-----------------------------------------------------------------|----------------------------------------------------------------------------------------------------|
| >1   | Çapraz Dikiş öğesine tıklayın<br>ve yukarı ya da aşağı taşıyın. | Çapraz-Dikiş ayarlanan değe-<br>re göre boyut değiştirecektir.<br>Resmin ön izlemesi önerilen<br>boyutu gösterecektir. |
| >2   | <b>Atlama Dikiş Kullan</b> öğesini<br>işaretleyin.              | Tüm bloklar bir Atlama Dikiş<br>ile bağlanacaktır.                                                                     |

Devam etmek >

| Adım | Eylem                                                                                         | Sonuç                                                                                |
|------|-----------------------------------------------------------------------------------------------|--------------------------------------------------------------------------------------|
| >3   | Zemini İşle:<br>Renk desen için hayati önem<br>taşıyorsa Zemini işle öğesi-<br>ni isaretlevin |                                                                                      |
| >4   | <b>Bitir</b> 'e tıklayın.                                                                     | Resim <b>ilerleme çubuğunun</b><br><b>ilerlemesi</b> tamamlanana dek<br>işlenecektir |

**İşte!** Az bir çalışma ve en üst düzeyde kontrol ile bir nakış deseni yarattınız.

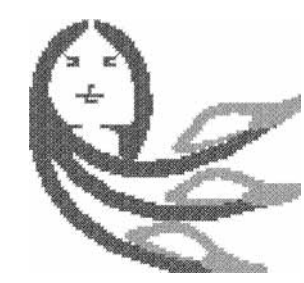

**Resim 1** bitmiş nakış deseni

**Auto Cross-Stitch<sup>™</sup>:** Auto Cross-Stitch

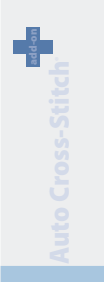

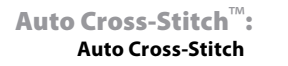

# İç Görüntü Tarama

### Görüntü Tarama

**Görüntü Tara** fonksiyonu, **Bir Görüntüyü Taramak** veya maddi çiziminizin "şipşak fotoğrafını" çekmek için kullanılır. Öncelikle bilgisayarınıza bir tarayıcı kurulmalıdır. Her tarayıcının kendi yazılımı bulunduğundan, talimatlar genelleştirilmiştir. Kendi tarayıcınız ve yazılımınıza alışmalısınız.

# Çizim Taraması Nasıl Yapılır

| Adım | Eylem                                     | Sonuç                                                                    |
|------|-------------------------------------------|--------------------------------------------------------------------------|
| >1   | Çizimi tarayıcı yuvasına<br>yerleştirin.  |                                                                          |
| >2   | Dosya/Görüntü Tarama se-                  | Tarama yazılımı pencere-                                                 |
|      | çeneğini seçin.                           | si açılır.                                                               |
| >3   | Ön İzleme seçeneğini seçin<br>(mevcutsa). | Tarayıcı onaylamanız<br>için çiziminiz fotoğrafını<br>çekecektir.        |
| >4   | Tara seçeneği seçin.                      | Tarayıcı, ekrana getirdiğiniz<br>çiziminiz bir fotoğrafını çe-<br>kerek. |

Scan using UMAX Astra 12200 71×1 Tarayıcınız What do you want to scan? Execution option below too the type of picture you want to scare. buraya 10 ST Color public 4.4 51 Back and while picture to see C Cutter Sellings Visio suggi alless Actual the quality of the scanned picture Stan Carcel

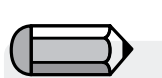

Bilgisayara bir görüntü kaydetmek isterseniz, görüntüyü Masa üstünde taramanız ve kaydetmeniz gerekir.

Adımınız için ipucu!>3 🏵 1. Bu fırsat size, istediğiniz parçayı kaydetmek ve istediğiniz değişiklikleri yap-

> için çiziminizi kırpma imkanı sağlar. 2. 100-150 i**DPI** elle sayısallaştırmak

"Magic Wand" kullanılacaksa 200'den yüksek bir DPI tercih edin.

mak

için yeterlidir.

Auto Cross-Stitch<sup>™</sup>:

**Auto Cross-Stitch** 

# SINGER | Futura..

7

# **Draw Package**

FUTURA'da yerleşik bir drawing package bit haritası mevcuttur. Nakış için kullanılacak yeni çizimler yaratın ve varolan görüntüleri değiştirin.

# Draw Package kullanın

Oluştur açılır menüsünden "Draw Package" seçeneğini belirleyin. Çizim boyutu ayarını onayladıktan sonra Draw Package ekranına yönlendirileceksiniz.

# Ana Araç Çubuğu

Araç çubuğunda çizim gereksinimleri için farklı bölümler mevcuttur. Sadece araca tıklayın ve beyaz kutuda çizim yapın.

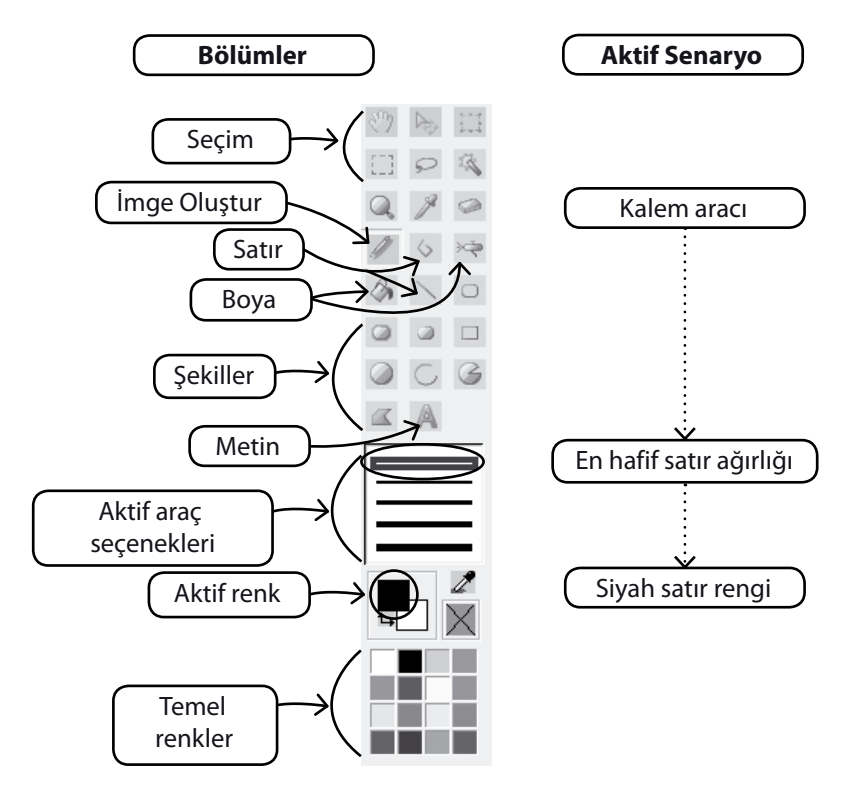

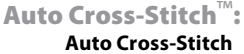

### Renk değişimi

Resim çizme, boyama ve yazım araçlarını kullanmaya hazırlanıyorsanız, resim çizmeniz için renk hazırlamanız gerekecek. Eğer temel renk tablasında renk yoksa renk paletinin açılması için ön kısımdaki rengi tıklayın. Resmi ve denk düşen değeri seçin ve arzu ederseniz bunu Özel renk olarak kaydedebilirsiniz.

| _  |  |
|----|--|
|    |  |
| t. |  |
|    |  |

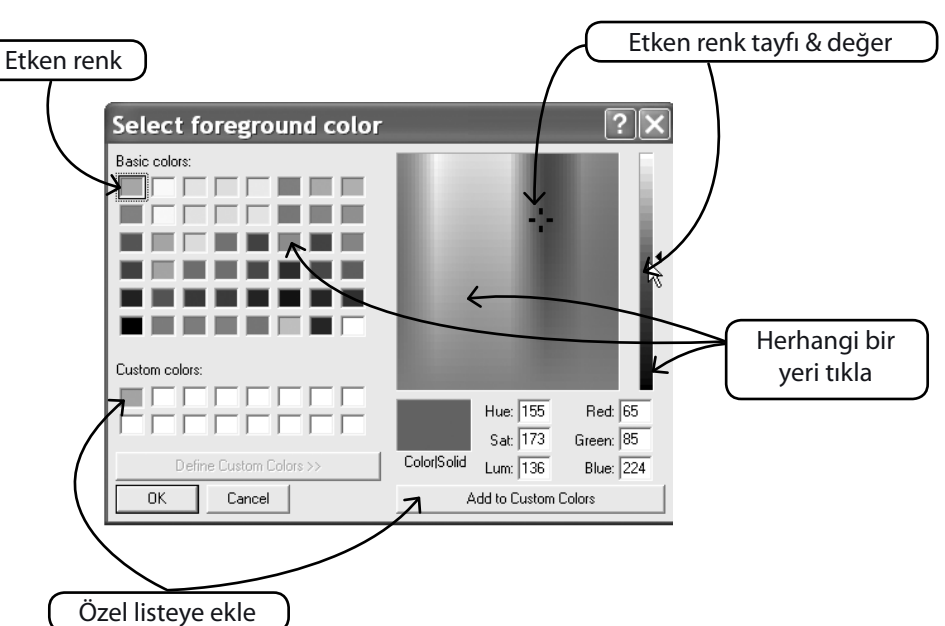

#### Metin hazırlamak

Eğer logonuzda harfler yer alıyorsa bunu Çizim paketi ile hazırlayabilirsiniz.

Yazım simgesini bir kere tıklayın ve iletişim kutusunu izleyin.

8

uo-ppi

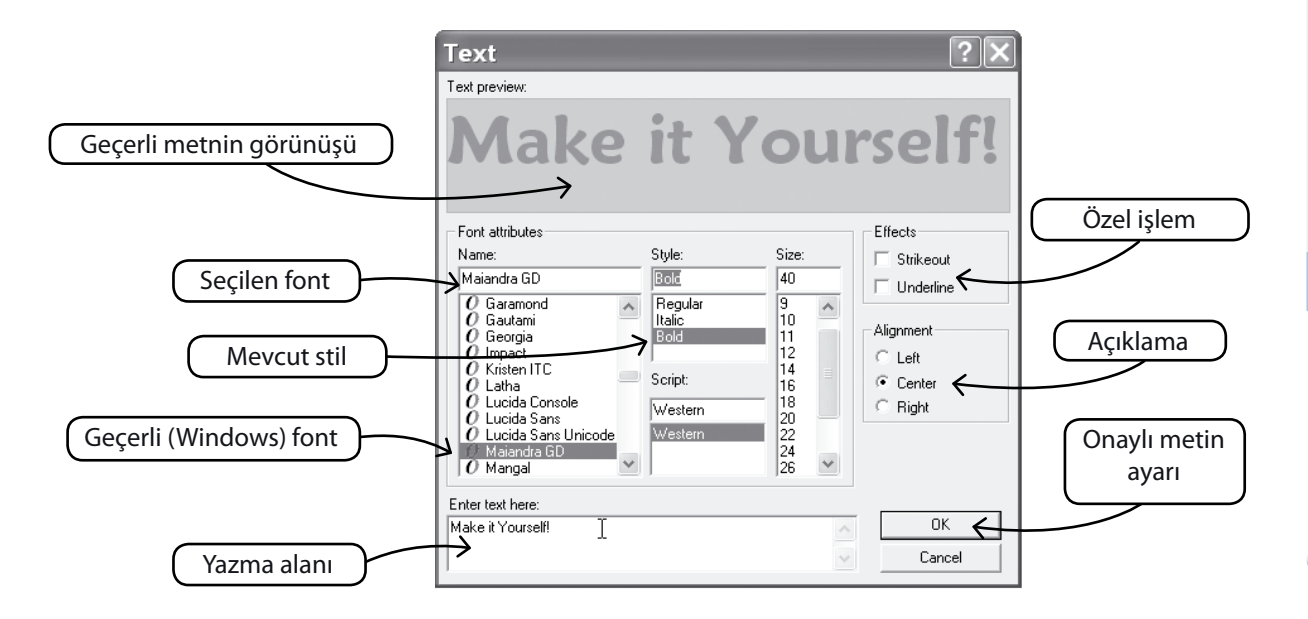

# Çoklu Çizgi ile Çizim Yapın

Taslak için Kalem ve Çoklu Çizgi mevcuttur. Çoklu Çizgiyi kısa mesafelerde (kıvrımlar için) sol tıklayarak sayısallaştırma işlemi gibi kullanın. Satırı tamamlamak için sağ tıklamanız yeterlidir.

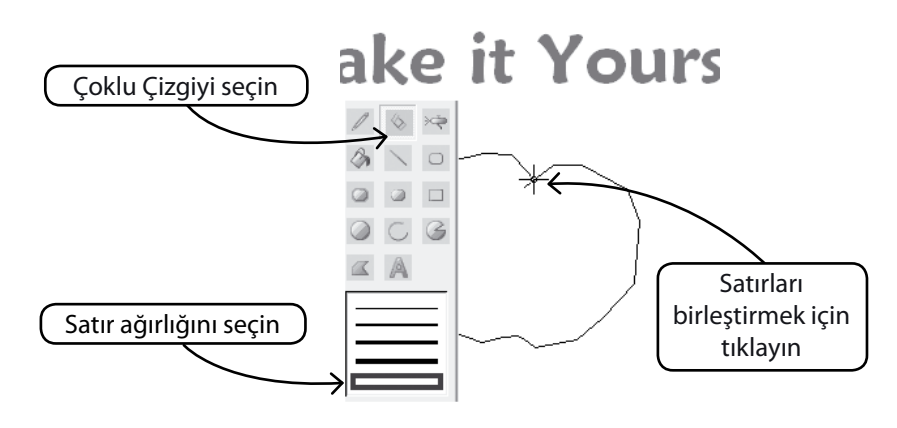

# **Renkle Doldurun**

Satırı kapattıysanız, Boya Kovası kullanılarak renkle doldurulabilir. Ayrıca farklı araçlarla geometrik şekiller yapın.

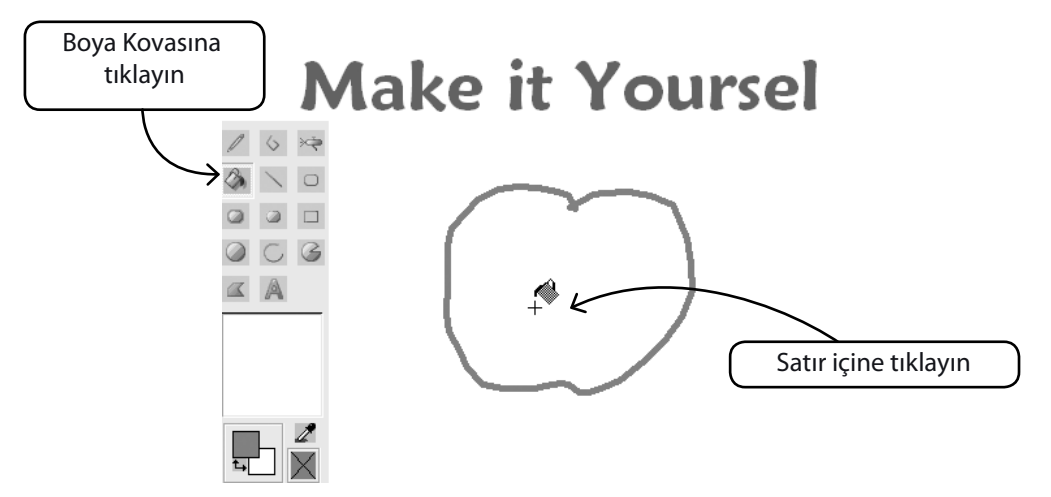

## Çizime devam edin

Tüm farklı araçları kullanın ve yeni bir çizim yapmanın tadını çıkarın. Sofistike olması için Hava Fırçası kullanın.

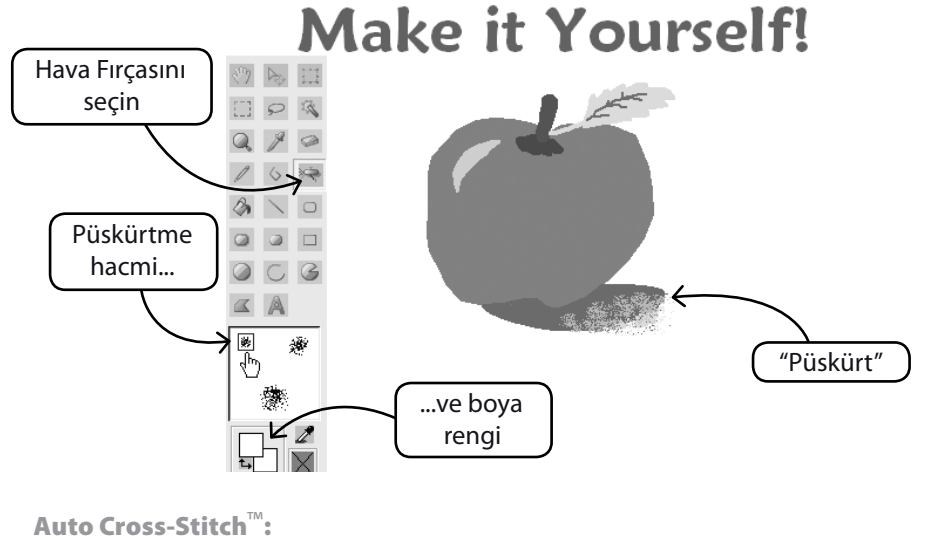

### Yeni Çizimi kullanın

Draw Package'den çıkın ve FUTURA'da nakış oluşturun. İşinizi kolaylaştırmak için Magic Wand'ı kullanın.

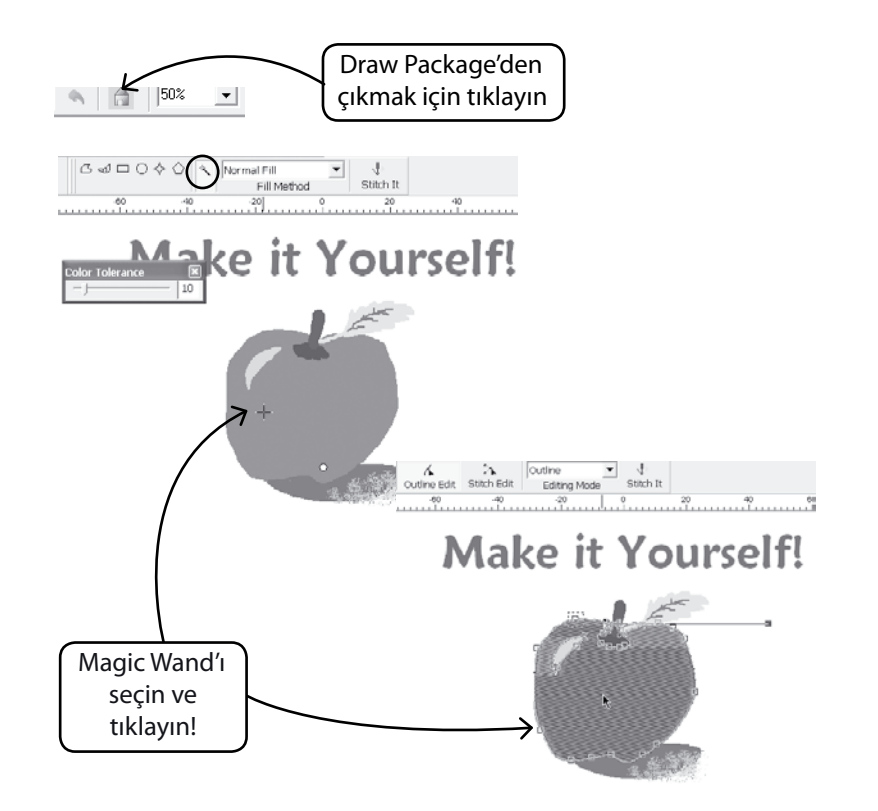

#### Varolan Görüntileri Değiştir

Draw Package'de görüntüleri geliştirmek için gelişmiş bir Görüntü İşlemcisi mevcuttur. Örneğin, çoğu görüntünün PhotoStitch için iyi bir aday olması için "Parlaklık ve Kontrast" ayarlarının yapılması gerekir.

# İçeri Görüntü Aktar ve Draw Package'ı Aç

Oluştur açılır menüsünden "İçeri Görüntü Aktar" seçeneğini seçin. Ardından "Draw Package"ı seçin. Görüntü İşleme sembolüne tıklayın

ve çeşitli seçeneklerden tercih yapın. İstenen sonuçlar için DENEME YAPIN.

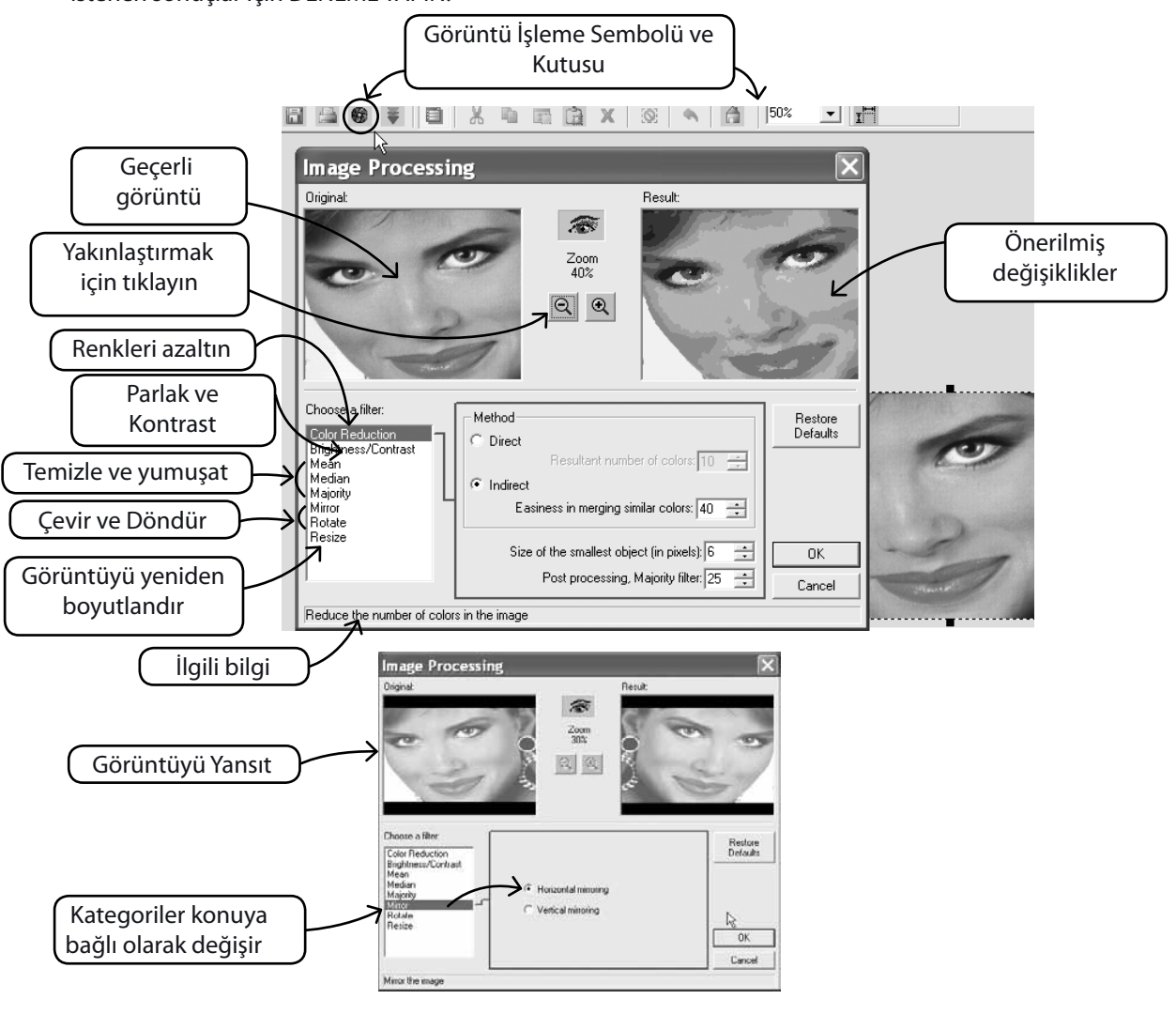

# SINGER | Futura..

#### Görüntü üzerinde de çizim yapın

Görüntüyü daha fazla geliştirmek için çizim araçlarından herhangi birini kullanın.

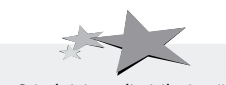

PhotoStitch için geliştirilmiş görüntüler daha iyi kalite sağlar. Örneğin daha koyu burun delikleri; daha kalın kirpikler, dudaklar ve kaşlar çizin; saç ekleyin veya silin... PhotoStitch için "Ne kadar kalınsa, o kadar iyidir"!

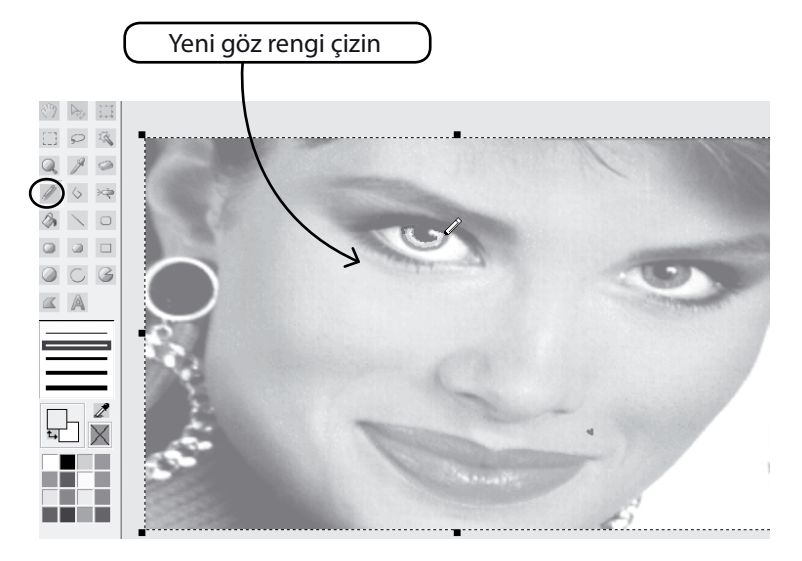

# İç görüntüyü Göster/Sakla

Çalışma ekranında görüntüyü arka plan olarak aç veya kapat.

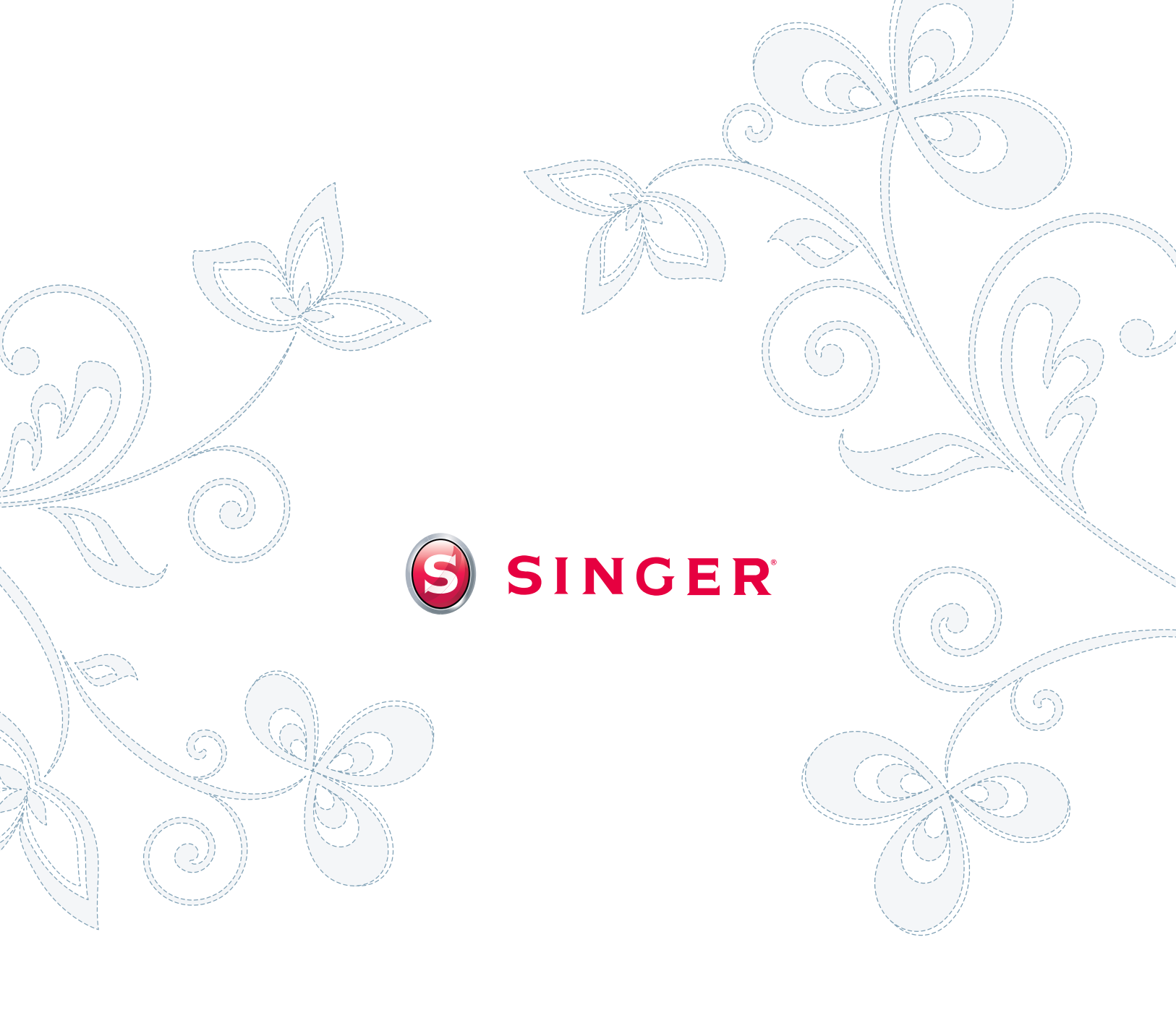